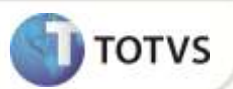

# Inclusão do parâmetro MV\_EIC0022

| Produto           | : | Microsiga Protheus <sup>®</sup> Easy Import Control M11 |                    |   |          |
|-------------------|---|---------------------------------------------------------|--------------------|---|----------|
| Chamado/Requisito | : | TGKHRX                                                  | Data da publicação | : | 17/01/13 |
| País(es)          | : | Todos                                                   | Banco(s) de Dados  | : | Todos    |

## Importante

Esta melhoria depende de execução do *update* de base **UITGKHLG**, conforme **Procedimentos para Implementação**.

Incluído parâmetro **MV\_EICO022** que permite ao Sistema considerar os processos de importação na fase de embarque que não possuem data de embarque preenchida durante a geração do relatório **Aguardando Embarque (EICTR250)**.

#### PROCEDIMENTOS PARA IMPLEMENTAÇÃO

- Aplicar atualização do(s) programa(s) AVGERAL.PRW, AVUPDATE01.PRW, AVOBJECT.PRW, UITGKHLG.PRW, EICTR250.PRW, EICIP170.PRW.
- Para que as alterações sejam efetuadas, é necessário executar a função U\_UITGKHLG.

## Importante

Antes de executar o compatibilizador UITGKHLG é imprescindível:

- a) Realizar o *backup* da base de dados do produto que será executado o compatibilizador (diretório **PROTHEUS11\_DATA\ DATA\ DATA\** e dos dicionários de dados **SXs** (diretório **PROTHEUS11\_DATA\_SYSTEM)**.
- b) Os diretórios acima mencionados correspondem à **instalação padrão** do Protheus<sup>®</sup>, portanto, devem ser alterados conforme o produto instalado na empresa.
- c) Essa rotina deve ser executada em modo exclusivo, ou seja, nenhum usuário deve estar utilizando o sistema.
- d) Se os dicionários de dados possuírem índices personalizados (criados pelo usuário), antes de executar o compatibilizador, certifique-se de que estão identificados pelo nickname. Caso o compatibilizador necessite criar índices, irá adicioná-los a partir da ordem original instalada pelo Protheus®, o que poderá sobrescrever índices personalizados, caso não estejam identificados pelo nickname.
- e) O compatibilizador deve ser executado com a Integridade Referencial desativada\*.

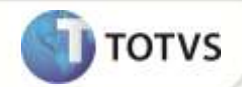

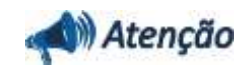

O procedimento a seguir deve ser realizado por um profissional qualificado como Administrador de Banco de Dados (DBA) ou equivalente!

<u>A ativação indevida da Integridade Referencial pode alterar drasticamente o relacionamento entre tabelas no</u> <u>banco de dados. Portanto, antes de utilizá-la, observe atentamente os procedimentos a seguir:</u>

- i. No Configurador (SIGACFG), veja se a empresa utiliza Integridade Referencial, selecionando a opção Integridade/Verificação (APCFG60A).
- ii. Se não há Integridade Referencial ativa, são relacionadas em uma nova janela todas as empresas e filiais cadastradas para o sistema e nenhuma delas estará selecionada. Neste caso, E SOMENTE NESTE, não é necessário qualquer outro procedimento de ativação ou desativação de integridade, basta finalizar a verificação e aplicar normalmente o compatibilizador, conforme instruções.
- iii. Se há Integridade Referencial ativa em todas as empresas e filiais, é exibida uma mensagem na janela Verificação de relacionamento entre tabelas. Confirme a mensagem para que a verificação seja concluída, ou;
- iv. Se há Integridade Referencial ativa em uma ou mais empresas, que não na sua totalidade, são relacionadas em uma nova janela todas as empresas e filiais cadastradas para o sistema e, somente, a(s) que possui(em) integridade estará(rão) selecionada(s). Anote qual(is) empresa(s) e/ou filial(is) possui(em) a integridade ativada e reserve esta anotação para posterior consulta na reativação (ou ainda, contate nosso Help Desk Framework para informações quanto a um arquivo que contém essa informação).
- v. Nestes casos descritos nos itens iii ou iv, E SOMENTE NESTES CASOS, é necessário desativar tal integridade, selecionando a opção Integridade/Desativar (APCFG60D).
- vi. Quando desativada a Integridade Referencial, execute o compatibilizador, conforme instruções.
- vii. Aplicado o compatibilizador, a Integridade Referencial deve ser reativada, SE E SOMENTE SE tiver sido desativada, através da opção Integridade/Ativar (APCFG60). Para isso, tenha em mãos as informações da(s) empresa(s) e/ou filial(is) que possuía(m) ativação da integridade, selecione-a(s) novamente e confirme a ativação.

#### Contate o Help Desk Framework EM CASO DE DÚVIDAS!

1. Em Microsiga Protheus® Smart Client, digite U\_UITGKHLG no campo Programa Inicial.

### Importante

Para a devida atualização do dicionário de dados, certifique-se que a data do compatibilizador seja igual ou superior a **07/01/13**.

- 2. Clique em **Ok** para continuar.
- 3. Após a confirmação é exibida uma tela para a seleção da empresa em que o dicionário de dados será modificado. Selecione a empresa desejada e confirme.
- 4. Ao confirmar é exibida uma mensagem de advertência sobre o *backup* e a necessidade de sua execução em **modo** exclusivo.
- 5. Confirme para dar início ao processamento. O primeiro passo da execução é a preparação dos arquivos, conforme mensagem explicativa apresentada na tela.

# **Boletim Técnico**

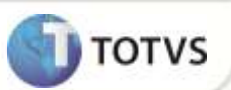

- 6. Em seguida, é exibida a janela **Atualização concluída** com o histórico (*log*) de todas as atualizações processadas. Nesse *log* de atualização são apresentados somente os campos atualizados pelo programa. O compatibilizador cria os campos que ainda não existem no dicionário de dados.
- 7. Clique em **Gravar** para salvar o histórico (*log*) apresentado.
- 8. Clique em **Ok** para encerrar o processamento.

#### **ATUALIZAÇÕES DO COMPATIBILIZADOR**

1. Criação de Parâmetros no arquivo SX6 – Parâmetros:

| Nome da Variável | MV_EIC0022                                                           |
|------------------|----------------------------------------------------------------------|
| Тіро             | Lógico                                                               |
| Descrição        | Define se relatório considerará registros da SW6 (.T.) ou não (.F.). |
| Valor Padrão     | .F.                                                                  |

#### PROCEDIMENTOS PARA CONFIGURAÇÃO

#### Parâmetros

1. No Configurador (SIGACFG) acesse Ambientes/Cadastros/Parâmetros (CFGX017). Configure o(s) parâmetro(s) a seguir:

| Itens      | Descrição                                                            |
|------------|----------------------------------------------------------------------|
| Nome       | MV_EIC0022                                                           |
| Тіро       | Lógico                                                               |
| Cont. Por. | .т.                                                                  |
| Descrição  | Define se relatório considerará registros da SW6 (.T.) ou não (.F.). |

### PROCEDIMENTOS PARA UTILIZAÇÃO

Requisito

• Possuir processos de importação na fase de embarque sem a data de embarque preenchida.

# **Boletim Técnico**

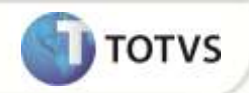

Sequencia 001:

- 1. No Easy Import Control (SIGAEIC) acesse Consultas/Follow-up/Aguard. Embarque (EICTR250).
- 2. Selecione as filiais e clique em **Ok**.
- 3. Selecione a opção Aguardando Embarque e clique em Confirmar.
- 4. Selecione o importador e clique em **Confirmar**.

Os registros são exibidos em tela. Note que o Sistema considera os registros presentes na fase de embarque que não possuem data de embarque preenchida.

### **INFORMAÇÕES TÉCNICAS**

| Funções Envolvidas    | EICTR250 – Relatório Aguardando Embarque<br>EICIP170 – Relatório Status do PO |
|-----------------------|-------------------------------------------------------------------------------|
| Sistemas Operacionais | Windows®/Linux®                                                               |